# Cisco Business 250或350系列交換機嵌入式探針 未連線到Manager for CBD

# 目標

本文說明,使用Cisco Business Dashboard(CBD)時,如果嵌入式交換機探測器未連線 到管理器,問題可能是您的證書名稱。

### 硬體

• 思科商務250和350系列交換器

## 軟體

• 思科業務控制面板

# 這是獨家新聞

將CBD與已簽名的證書結合使用時,如果您計畫使用交換機的嵌入式探測器,則交換機 必須信任儀表板上的證書。通常,這意味著需要在交換機上安裝根CA證書(簽署儀表板 證書)。

如果根CA證書已匯入到交換機並且名稱中有空格,則交換機將不信任儀表板上的證書。 如果交換機不信任儀表板上的證書,則嵌入式探測器將不會連線。

# 如何檢查憑證名稱

#### 步驟1

登入到交換機的Web使用者介面(UI),並在頁面的右上角選擇Advanced。

| Q | admin | English | ~ | Basic    | ~ |
|---|-------|---------|---|----------|---|
|   |       |         |   | Basic    |   |
|   |       |         |   | Advanced |   |
|   |       |         |   |          |   |

#### 步驟2

按一下「Security」。

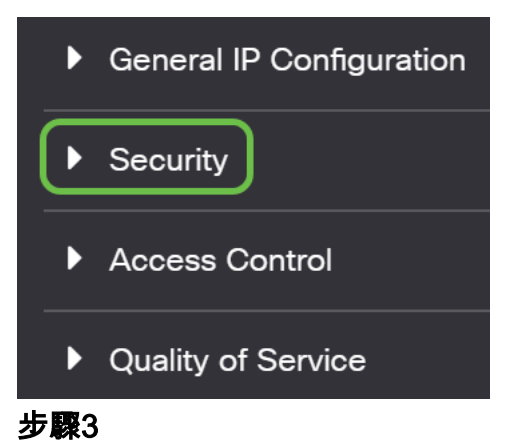

向下滾動並選擇Certificates Settings > CA Certificates Settings。

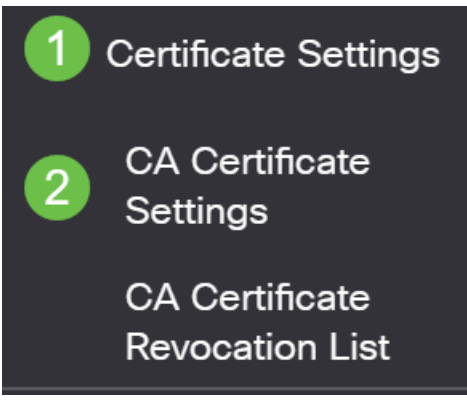

步驟4

選擇證書。在本例中,您將看到名稱中單詞之間的空格。在這種情況下,探測將無法成 功連線到Manager。如果證書名稱中包含空格,您需要刪除並重新建立它。

| CA Certificate Table |                       |         |        |                    |                    |        |  |  |  |
|----------------------|-----------------------|---------|--------|--------------------|--------------------|--------|--|--|--|
| +                    | Details               |         |        |                    |                    |        |  |  |  |
|                      | Type equals to signer |         |        |                    |                    |        |  |  |  |
|                      | Owner equals to       |         |        | Go Clear Filter    |                    |        |  |  |  |
|                      | Certificate Name      | Туре    | Owner  | Valid From         | Valid To           | Status |  |  |  |
| $\Box$               | signer                | signer  | signer | 11-Aug-24 18:29:55 | 33-Nov-18 21:59:46 | Valid  |  |  |  |
|                      | Dashboard Root CA     | Static  | static | 20-Aug-11 00:00:00 | 21-Mar-18 23:59:59 | Valid  |  |  |  |
|                      | CiscoCoreDownloaded_0 | Dynamic | pnp    | 13-May-30 19:48:47 | 38-May-30 19:48:47 | Valid  |  |  |  |
| $\Box$               | CiscoCoreDownloaded_1 | Dynamic | pnp    | 17-May-26 19:19:29 | 99-May-26 19:19:29 | Valid  |  |  |  |

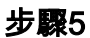

點選證書和delete icon。

| CA Certificate Table |                       |         |                 |                    |                    |        |  |  |
|----------------------|-----------------------|---------|-----------------|--------------------|--------------------|--------|--|--|
| +                    | Details 🔟             |         |                 |                    |                    |        |  |  |
| 0                    | Type equals to signer |         |                 |                    |                    |        |  |  |
| Owner equals to      |                       |         | Go Clear Filter |                    |                    |        |  |  |
|                      | Certificate Name      | Туре    | Owner           | Valid From         | Valid To           | Status |  |  |
| $\Box$               | signer                | signer  | signer          | 11-Aug-24 18:29:55 | 33-Nov-18 21:59:46 | Valid  |  |  |
|                      | Dashboard Root CA     | Static  | static          | 20-Aug-11 00:00:00 | 21-Mar-18 23:59:59 | Valid  |  |  |
|                      | CiscoCoreDownloaded_0 | Dynamic | pnp             | 13-May-30 19:48:47 | 38-May-30 19:48:47 | Valid  |  |  |
|                      |                       |         |                 |                    |                    |        |  |  |

#### 步驟6

### 按一下add圖示。

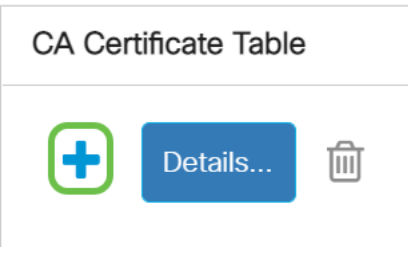

### 第7步

# 新增不包含任何空格的證書名稱。複製並貼上證書資訊。名稱中沒有空格!

| Import CA Certificate |                                                                                                    |                                |  |  |  |
|-----------------------|----------------------------------------------------------------------------------------------------|--------------------------------|--|--|--|
| When entering the     | certificate, it must contain                                                                                                    | the "BEGIN" and "END" markers. |  |  |  |
| Certificate Name:     | DashboardRootCA                                                                                                    | (15/160 characters used)       |  |  |  |
| • Certificate:        | BEGIN CERTIFICATE<br>MIIFxTCCBK2gAwlBAgIQanjhZstquf7TGuLCPWAS8TANBgkqhkiG9w0BAQsFADCB<br>jzELMAkGA1UEBhMCR0IxGzAZBgNVBAgTEkdyZWF0ZXIgTWFuY2hIc3RicjEQMA4G<br>A1UEBxMHU2FsZm9yZDEYMBYGA1UEChMPU2VjdGinbyBMaW1pdGVkMTcwNQYDVQQD<br>EySTZWN0aWdvIFJTQSBEb21haW4gVmFsaWRhdGivbiBTZWN1cmUgU2VydmVyIENB<br>MB4XDTIwMDqxMTAwMDAwMEoxDTIxMDMxQDIzNTk10V/qwGzEZMBcGA1LIEAxMQY2.lk |                                |  |  |  |

# 結論

就是這樣,如果是你的問題,你應該可以走了。要監視此解決方法以便將來更新,請<u>按</u> 一下此連結。

有關證書的詳細資訊,請參閱以下內容:

<u>在思科業務控制面板上管理證書</u> <u>在Cisco Business Dashboard上使用Let's Encrypt Certificates</u> 使用Let's Encrypt Certificates with Cisco Business Dashboard and DNS Validation